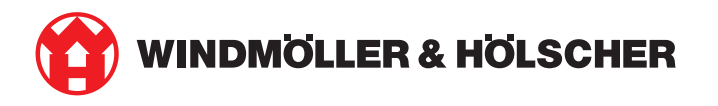

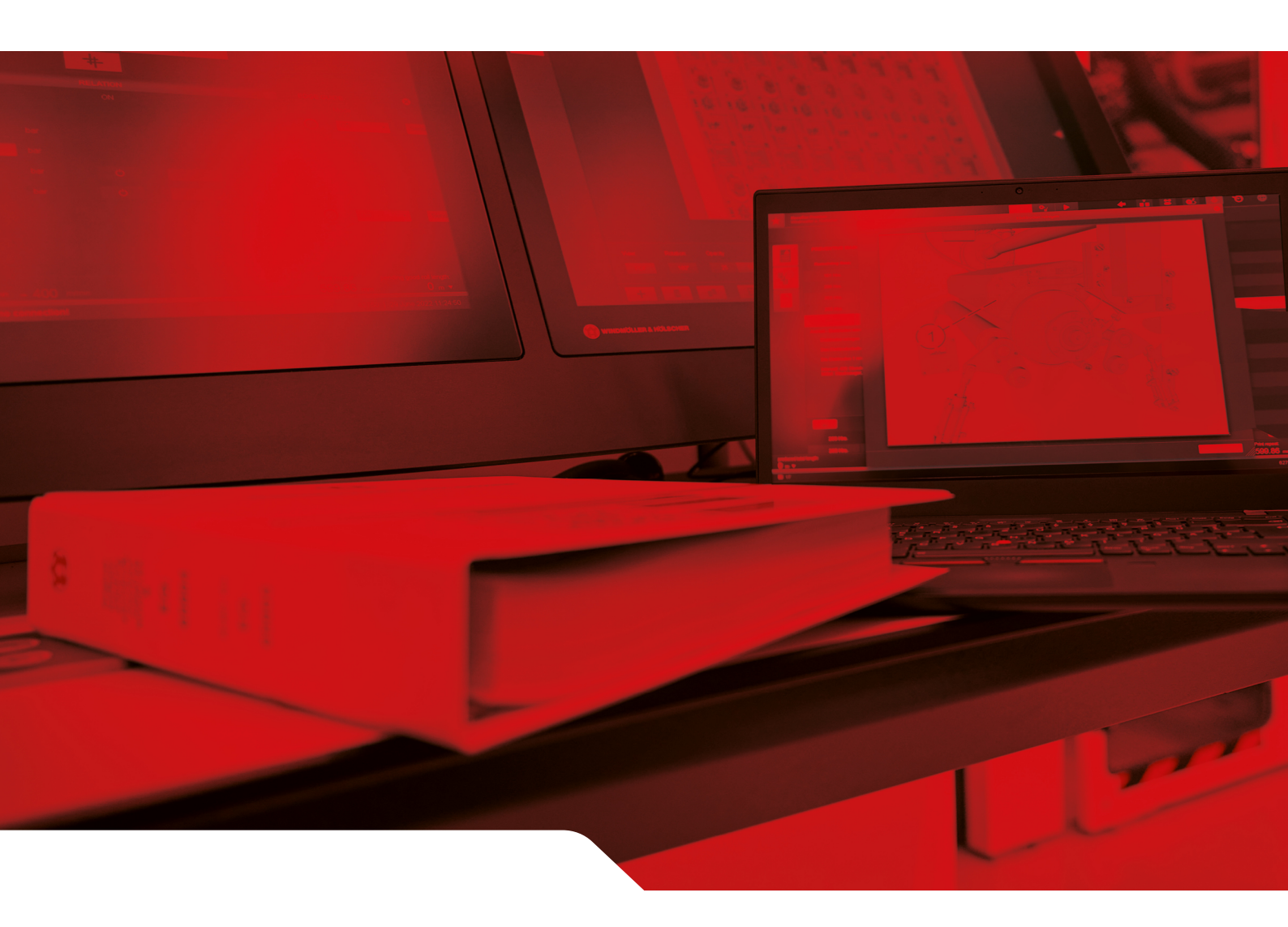

# Manuel d'installation RUBY

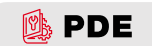

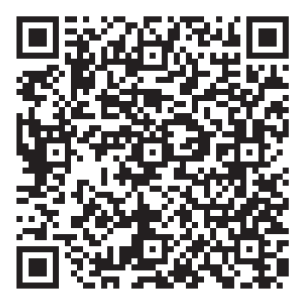

Scanner le code QR pour ouvrir le Parts and Documentation Explorer

**Contact et autres informations** 

\_\_\_\_\_

Windmöller & Hölscher SE & Co. KG Münsterstrasse 50 49525 Lengerich Allemagne info@wuh-group.com www.wh.group

11/04/2025 | © Windmöller & Hölscher SE & Co. KG

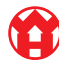

# Sommaire

| 1 | Conditions d'implantation        |                                                             |    |  |  |  |
|---|----------------------------------|-------------------------------------------------------------|----|--|--|--|
| 2 | Disp                             | Dispositif matériel – Fujitsu Server                        |    |  |  |  |
|   | 2.1                              | Desserrer verrouillage du support de rail                   | 6  |  |  |  |
|   | 2.2 Monter les rails             |                                                             |    |  |  |  |
|   | 2.3 Mettre le serveur en place   |                                                             | 7  |  |  |  |
|   | 2.4                              | Insérer le serveur dans le bâti                             | 7  |  |  |  |
|   | 2.5                              | Préparer le montage de la passerelle de sécurité            | 8  |  |  |  |
|   | 2.6                              | Monter la passerelle de sécurité                            | 8  |  |  |  |
|   | 2.7                              | Raccorder les blocs d'alimentation du serveur               | 9  |  |  |  |
|   | 2.8                              | Connecter la passerelle de sécurité au serveur              | 10 |  |  |  |
|   | 2.9                              | Mise en service de la passerelle de sécurité                | 11 |  |  |  |
|   | 2.10                             | Mise en service du serveur                                  | 12 |  |  |  |
| 3 | Disp                             | ositif matériel - Dell Server                               | 13 |  |  |  |
|   | 3.1                              | Monter les rails dans le bâti                               | 13 |  |  |  |
|   | 3.2                              | Mettre le serveur en place                                  | 13 |  |  |  |
|   | 3.3                              | Fixer le serveur aux rails                                  | 14 |  |  |  |
|   | 3.4                              | Insérer le serveur                                          | 14 |  |  |  |
|   | 3.5                              | Préparer le montage de la passerelle de sécurité            | 14 |  |  |  |
|   | 3.6                              | Monter la passerelle de sécurité                            | 15 |  |  |  |
|   | 3.7                              | Raccorder les blocs d'alimentation du serveur               | 15 |  |  |  |
|   | 3.8                              | Connecter la passerelle de sécurité au serveur              | 16 |  |  |  |
|   | 3.9                              | Mise en service de la passerelle de sécurité                | 17 |  |  |  |
|   | 3.10                             | Mise en service du serveur                                  | 18 |  |  |  |
| 4 | Disp                             | ositif virtuel                                              | 19 |  |  |  |
|   | 4.1                              | Préparer le montage de la passerelle de sécurité            | 19 |  |  |  |
|   | 4.2                              | Monter la passerelle de sécurité                            | 19 |  |  |  |
|   | 4.3                              | Configuration du réseau                                     | 20 |  |  |  |
|   | 4.4                              | Connecter la passerelle de sécurité à un port dédié         | 20 |  |  |  |
|   | 4.5                              | Connecter la passerelle de sécurité à un port en mode trunk | 21 |  |  |  |
|   | 4.6                              | Mise en service de la passerelle de sécurité                | 21 |  |  |  |
| 5 | Raccorder la ligne d'extrusion 2 |                                                             |    |  |  |  |
| 6 | Se connecter à RUBY 24           |                                                             |    |  |  |  |
| 7 | Cont                             | act de service                                              | 25 |  |  |  |
|   |                                  |                                                             |    |  |  |  |

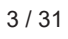

#### Sommaire

| 8 | Indic | cations techniques                    | 26 |
|---|-------|---------------------------------------|----|
|   | 8.1   | Exigences réseau                      | 26 |
|   | 8.2   | Indications techniques                | 26 |
|   | 8.3   | Dispositif matériel                   | 28 |
|   | 8.4   | Dispositif virtuel avec un port dédié | 29 |
|   | 8.5   | Dispositif virtuel avec un port trunk | 30 |

# 1 | Conditions d'implantation

Respecter les conditions d'implantation suivantes pour un service continu à des hauteurs inférieures à 950 m :

- Température : de 10 à 35 °C sans rayonnement direct du soleil sur l'appareil
- Humidité relative de l'air : de 10 % à 80 % d'humidité relative de l'air avec un point de rosée maximal de 29 degrés
  Celsius
- Vibration maximale : 0,26 g<sub>rms</sub> pour 5 cœurs à 350 cœurs

5/31

2 Dispositif matériel - Fujitsu Server | 2.1 Desserrer verrouillage du support de rail

### 2 | Dispositif matériel – Fujitsu Server

#### 2.1 Desserrer verrouillage du support de rail

- (1) Leviers dentés(2) Outil de déverrouillage
- (3) Crochets
- Comprimer l'extrémité arrière des leviers dentés (1) avec l'outil de déverrouillage (2).

Le verrouillage se débloque.

2. Retirer le crochet (3) jusqu'à la butée.

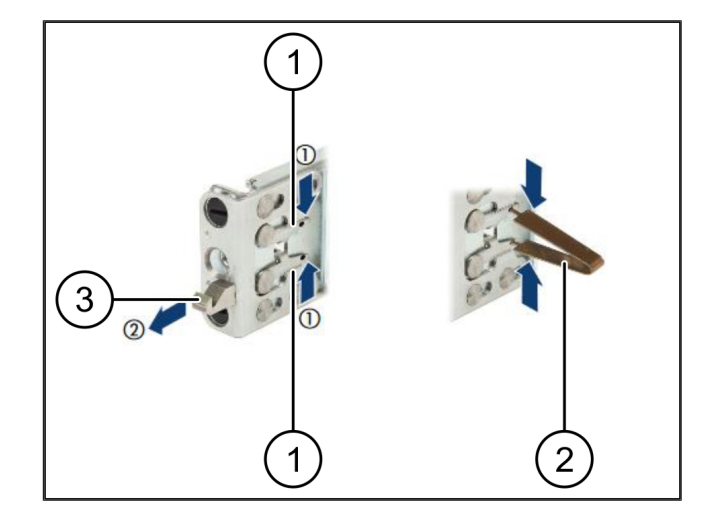

#### 2.2 Monter les rails

Les côtés des rails sont identifiables par une étiquette adhésive.

| (1) | Rail               |
|-----|--------------------|
| (2) | Profilé de montage |
| (3) | Crochets           |
| (4) | Leviers dentés     |
| (5) | Vis d'arrêt        |
|     |                    |

 Positionner le rail gauche (1) sur le profilé de montage arrière gauche (2).

Le profilé de montage se situe entre les deux mâchoires du rail.

- 2. Comprimer le rail.
- Déplacer le rail gauche vers l'extérieur jusqu'à ce qu'il ait atteint la position souhaitée.

Les boulons noirs s'enclenchent dans le trous.

 Pousser le crochet (3) vers l'arrière jusqu'à ce que le rail s'enclenche.

Les leviers dentés (4) sont fermés. Les boulons noirs affleurent avec l'angle.

- 5. Vérifier la fiabilité de la fixation du rail.
- 6. Fixer les rails au moyen des vis d'arrêt (5).

Serrer la vis d'arrêt à un maximum de 1 newton mètre.

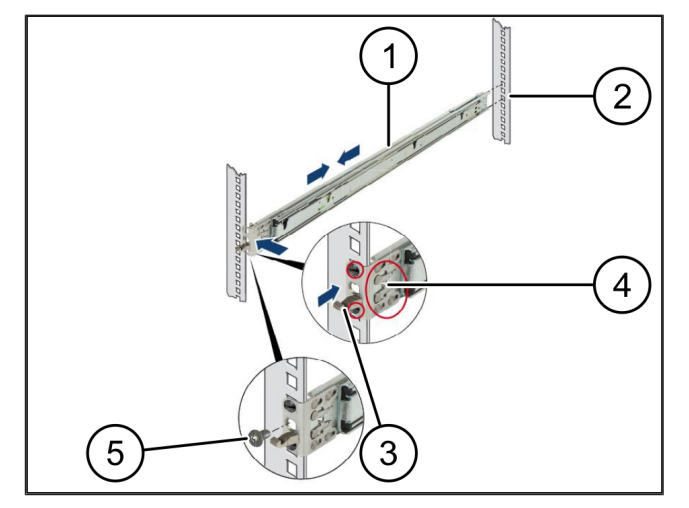

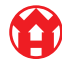

#### 2.3 Mettre le serveur en place

| (1) | Rail             |
|-----|------------------|
| (.) | -                |
| (2) | Serveur          |
| (3) | Point de montage |

- (4) Levier de verrouillage
- 1. Tirer sur les rails (1).

Les rails s'enclenchent et s'immobilisent.

- 2. Mettre le serveur (2) en biais sur le point de montage arrière.
- Pousser les rails des côtés du serveur vers l'intérieur des côtés serveur et faire descendre le serveur.
- **4.** S'assurer que tous les boulons s'engagent dans les points de montage (3).
- **5.** S'assurer que les leviers de verrouillage (4) s'enclenchent.

#### 2.4 Insérer le serveur dans le bâti

- (1) Mécanisme de verrouillage
- (2) Serveur
- (3) Fermeture rapide
- Libérer le mécanisme de verrouillage (1) des deux rails.
- 2. Insérer le serveur (2) dans le bâti.

Les fermetures rapides (3) s'enclenchent.

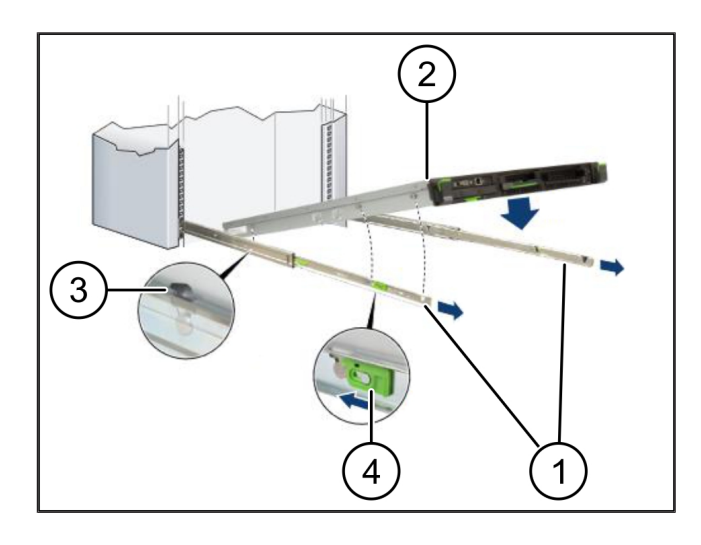

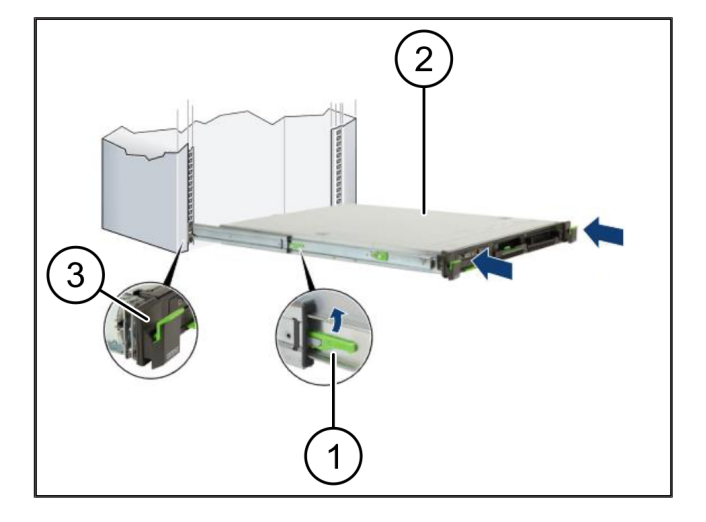

2 Dispositif matériel – Fujitsu Server | 2.5 Préparer le montage de la passerelle de sécurité

### 2.5 Préparer le montage de la passerelle de sécurité

- 1. Marquer dans le bâti au-dessus du serveur le premier
- 2. Introduire les écrous (1) dans les trous marqués.

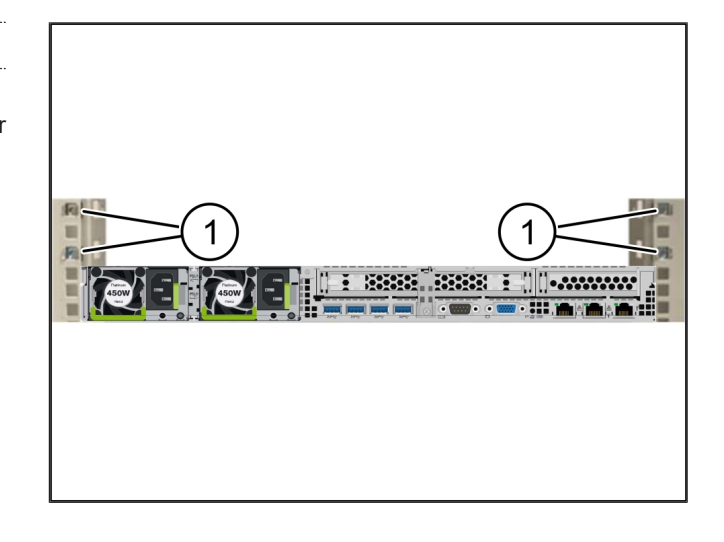

#### 2.6 Monter la passerelle de sécurité

| (1) | Vis |
|-----|-----|
|     |     |

- (2) Passerelle de sécurité
- 1. Placer la passerelle de sécurité (2) dans le bâti.
- 2. Serrer les vis (1).

Écrou

et le troisième trous.

(1)

La passerelle de sécurité est installée.

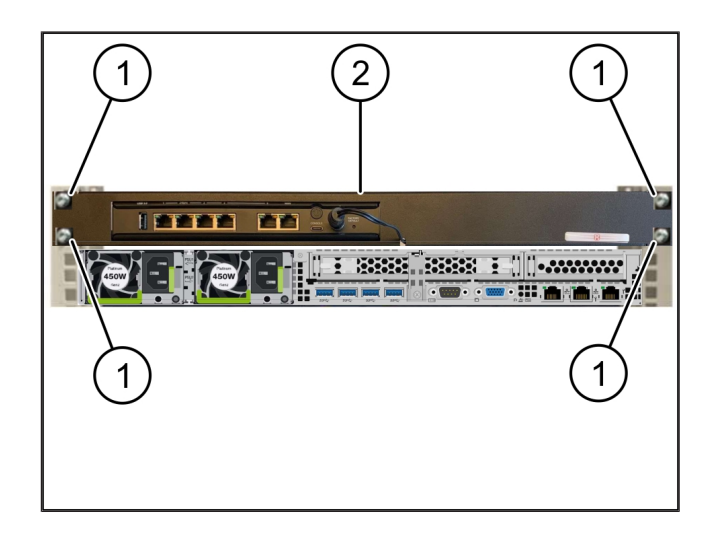

2

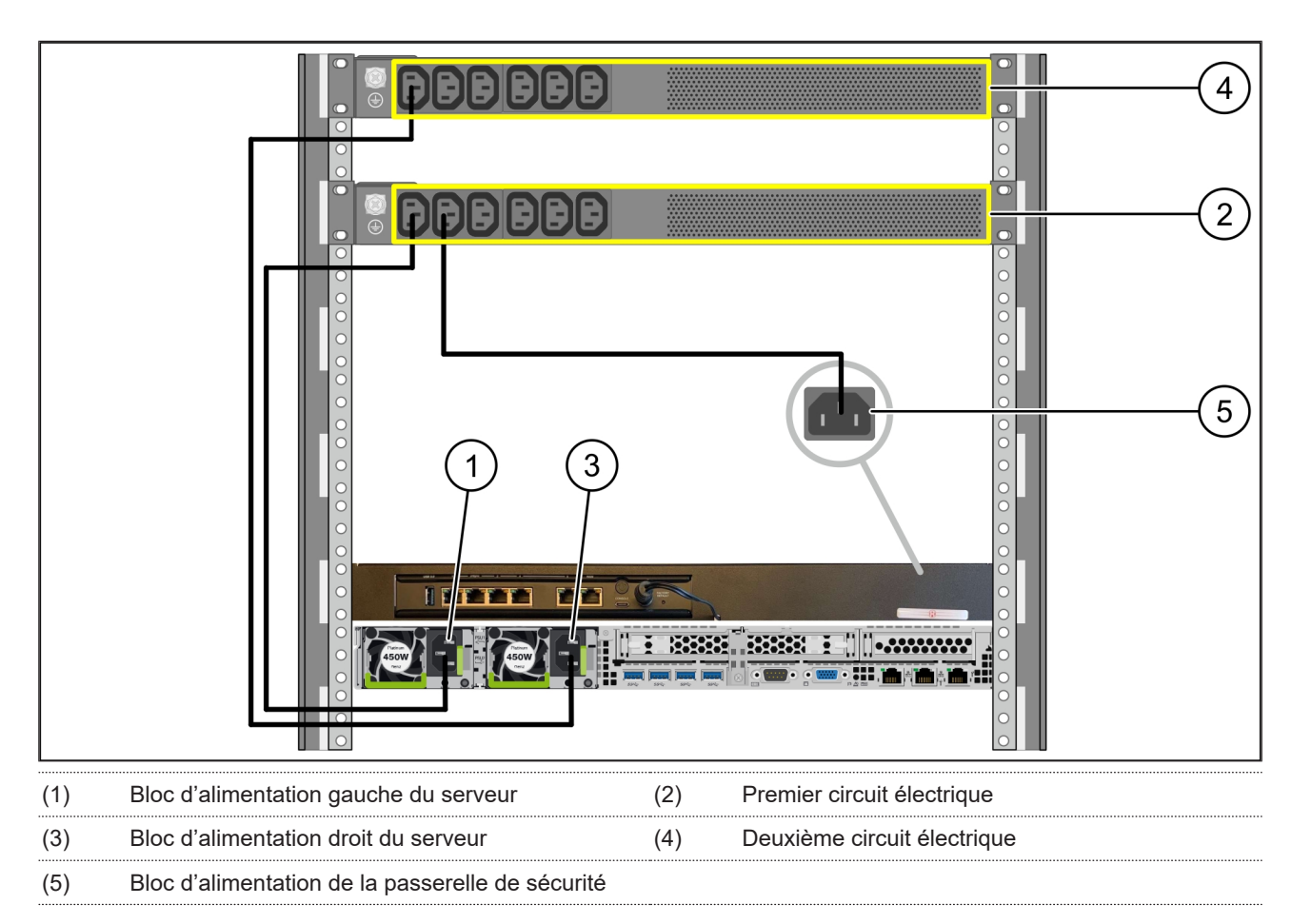

#### 2.7 Raccorder les blocs d'alimentation du serveur

- 1. Connecter le bloc d'alimentation gauche du serveur (1) au premier circuit électrique (2) à l'aide d'un câble C13/C14.
- 2. Connecter le bloc d'alimentation droit du serveur (3) au deuxième circuit électrique (4) à l'aide d'un câble C13/C14.
- Connecter le bloc d'alimentation de la passerelle de sécurité (5) au premier circuit électrique à l'aide d'un câble C13/ C14.

2 Dispositif matériel - Fujitsu Server | 2.8 Connecter la passerelle de sécurité au serveur

#### 2.8 Connecter la passerelle de sécurité au serveur

| (1) | Port de gestion du serveur            | (2) Port 3 de la passerelle de sécurité |
|-----|---------------------------------------|-----------------------------------------|
| (3) | Port 1 du serveur                     | (4) Port 4 de la passerelle de sécurité |
| (5) | Port WAN de la passerelle de sécurité |                                         |

- 1. Connecter à l'aide du câble RJ45 rose le port de gestion du serveur (1) au port 3 de la passerelle de sécurité (2).
- 2. Connecter à l'aide du câble RJ45 vert le port 1 du serveur (3) et le port 4 de la passerelle (de sécurité 4).
- Connecter à l'aide du câble RJ45 jaune le port WAN de la passerelle de sécurité (5) au commutateur de réseau, côté client.

Le commutateur de réseau permet la connexion à l'Internet.

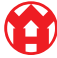

21

#### 2.9 Mise en service de la passerelle de sécurité

| (1) | DEL Power    |  |
|-----|--------------|--|
| (2) | Port WAN     |  |
| (3) | DEL Internet |  |
| (4) | Port LAN 4   |  |

1. Connecter la passerelle de sécurité à l'alimentation en courant.

Une connexion est établie avec le centre de données de Windmöller & Hölscher.

- La DEL Power (1) s'allume en bleu. Si la DEL Power s'allume en rouge, cela indique un problème au démarrage ou la passerelle de sécurité est en mode de maintenance. Contacter le centre d'informations et de diagnostics de Windmöller & Hölscher.
- La DEL verte du port WAN (2) s'allume dès que la connexion au réseau de l'infrastructure est établie. La DEL verte du port WAN clignote lors du transfert des données. Si la DEL verte du port WAN ne s'allume pas, vérifier la liaison par câbles au commutateur de réseau local. Si nécessaire, demander au spécialiste du réseau local de déverrouiller le port WAN du commutateur de réseau.
- La DEL Internet (3) s'allume en bleu. Si la DEL Internet clignote, il n'y a pas de connexion à Internet.
  Contacter le spécialiste du réseau local. Si nécessaire, contacter le centre d'informations et de diagnostics de Windmöller & Hölscher.
- La DEL verte du port LAN 4 (4) s'allume dès que la connexion au réseau d'infrastructure du serveur est établie. La DEL verte du port LAN 4 clignote lors du transfert des données. Si la DEL verte du port LAN ne s'allume pas, vérifier la liaison par câbles au serveur et, si nécessaire, débrancher le connecteur et le rebrancher. Le serveur doit être allumé et démarré à ce moment-là.
- ⇒ Dès que les DEL d'état s'allument après environ
  60 secondes et lorsque le serveur est sous tension,
  le processus est terminé.

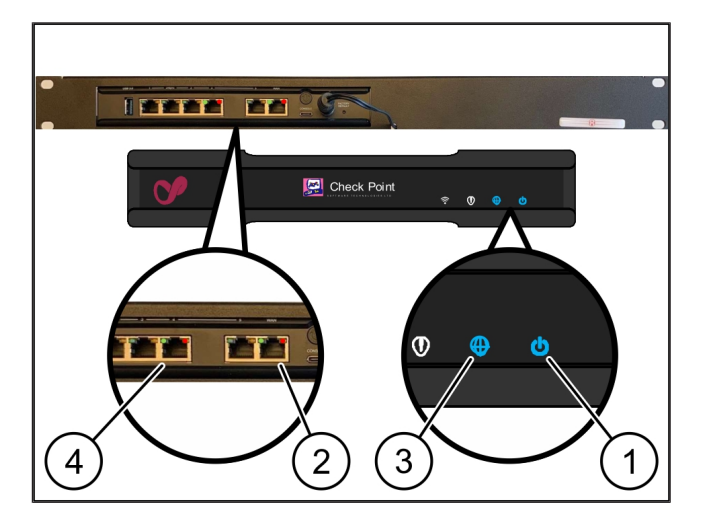

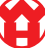

#### 2.10 Mise en service du serveur

- (1) Bouton de mise en marche
- (2) Indicateur d'erreur
- 1. Connecter le serveur à l'alimentation en courant.

La DEL du bouton de mise en marche (1) du serveur clignote en vert. La DEL du bouton de mise en marche s'éteint au bout de 60 secondes.

- 2. Appuyer sur le bouton de mise en marche pour mettre le serveur en marche.
- $\Rightarrow$  La DEL Power s'allume en vert.
- Si l'indicateur d'erreur (2) s'allume ou clignote en orange, contacter le centre d'informations et de diagnostics de Windmöller & Hölscher.
- ⇒ Les DEL LAN des ports LAN qui sont reliées à la passerelle de sécurité s'allument ou clignotent en vert.
- ⇒ Si les DEL LAN ne s'allument pas, vérifier les liaisons par câbles. Si nécessaire, contacter le centre d'informations et de diagnostics de Windmöller & Hölscher.

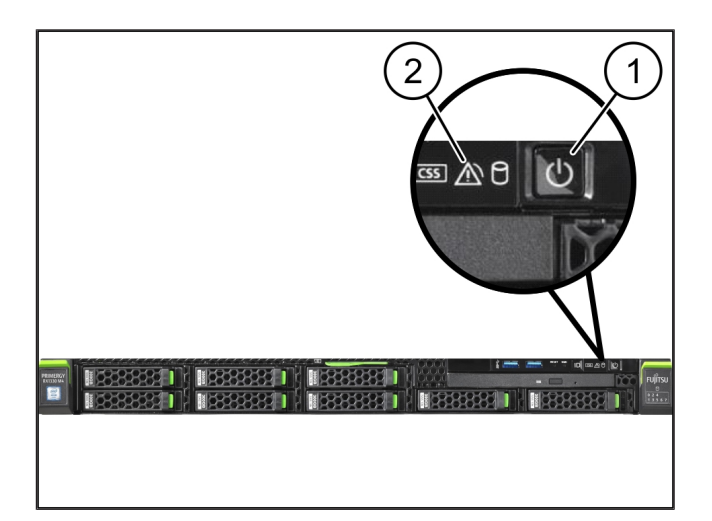

## 3 | Dispositif matériel - Dell Server

#### 3.1 Monter les rails dans le bâti

| (1) | Rail | <br> |      |      |  |
|-----|------|------|------|------|--|
| (2) | Bâti | <br> | <br> | <br> |  |

 Aligner l'extrémité avant du rail (1) par rapport à la face avant du bâti (2).

Le marquage 'AVANT' sur le rail est tourné vers l'avant.

2. Placer l'extrémité arrière du rail dans le bâti.

Le verrouillage s'enclenche.

3. Placer l'extrémité avant du rail dans le bâti.

Le verrouillage s'enclenche.

4. Réaliser cette opération des deux côtés.

#### 3.2 Mettre le serveur en place

| (1) | Rail intérieur          |
|-----|-------------------------|
| (2) | Bâti                    |
| (3) | Goupille sur le serveur |

1. Retirer les rails intérieurs (1) du bâti (2).

Les rails intérieurs s'encliquettent.

- Aligner les goupilles arrière sur le serveur (3) des deux côtés sur les emplacements arrière des rails. Les goupilles s'encliquettent dans les emplacements.
- **3.** Aligner les goupilles sur le serveur des deux côtés sur les emplacements des rails.

Les goupilles s'encliquettent dans les emplacements.

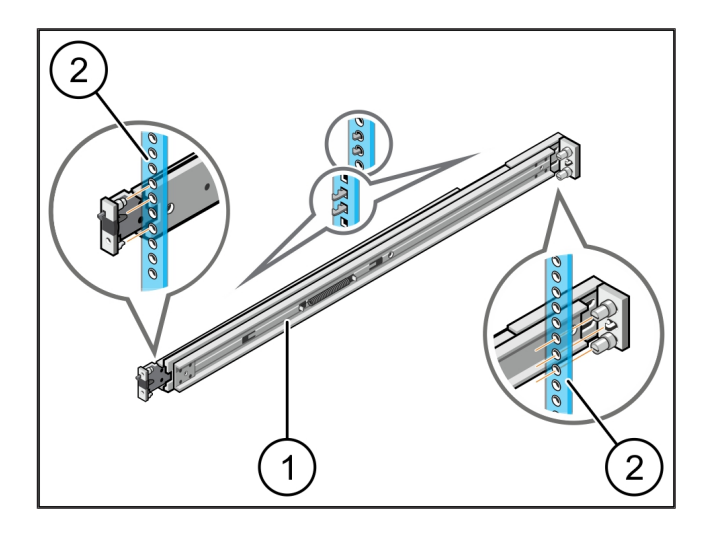

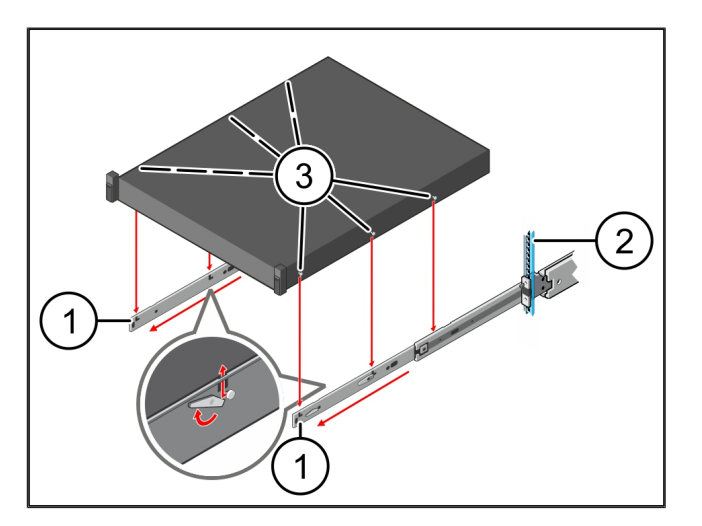

13/31

ĥ

#### 3.3 Fixer le serveur aux rails

(1)

Serveur

1. Pousser le serveur (1) vers l'intérieur.

Les verrouillages du serveur s'enclenchent sur les rails.

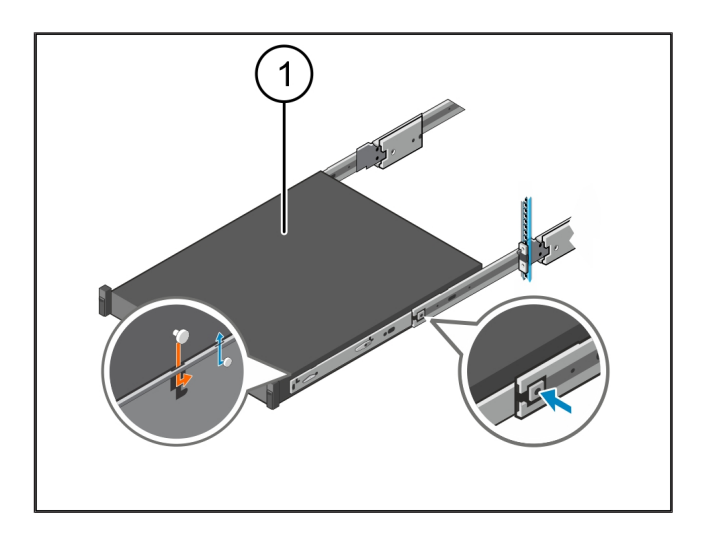

#### 3.4 Insérer le serveur

| (1) | Verrouillage | coulissant |
|-----|--------------|------------|
|-----|--------------|------------|

- (2) Serveur
- Appuyer sur le verrouillage coulissant (1) sur les deux rails et pousser le serveur (2) dans le bâti.

Les verrous s'enclenchent dans le rail.

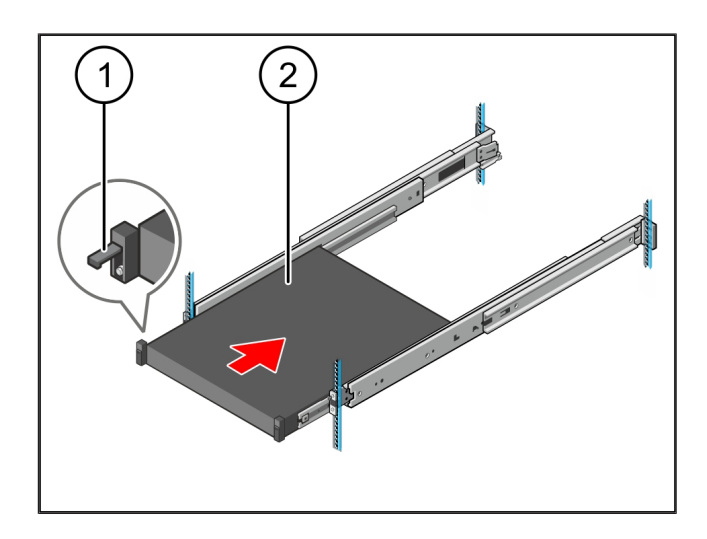

#### 3.5 Préparer le montage de la passerelle de sécurité

#### (1) Écrou

- 1. Marquer dans le bâti au-dessus du serveur le premier et le troisième trous.
- 2. Introduire les écrous (1) dans les trous marqués.

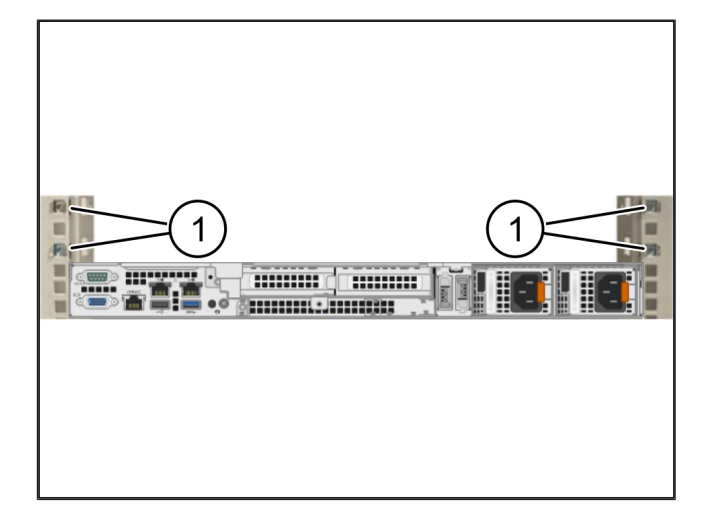

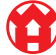

3

#### 3.6 Monter la passerelle de sécurité

- (1) Vis
- (2) Passerelle de sécurité
- 1. Placer la passerelle de sécurité (2) dans le bâti.
- 2. Serrer les vis (1).

La passerelle de sécurité est installée.

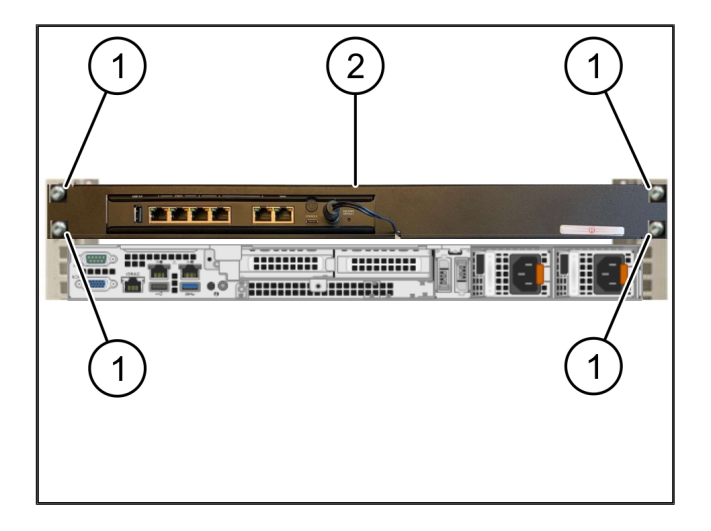

#### 3.7 Raccorder les blocs d'alimentation du serveur

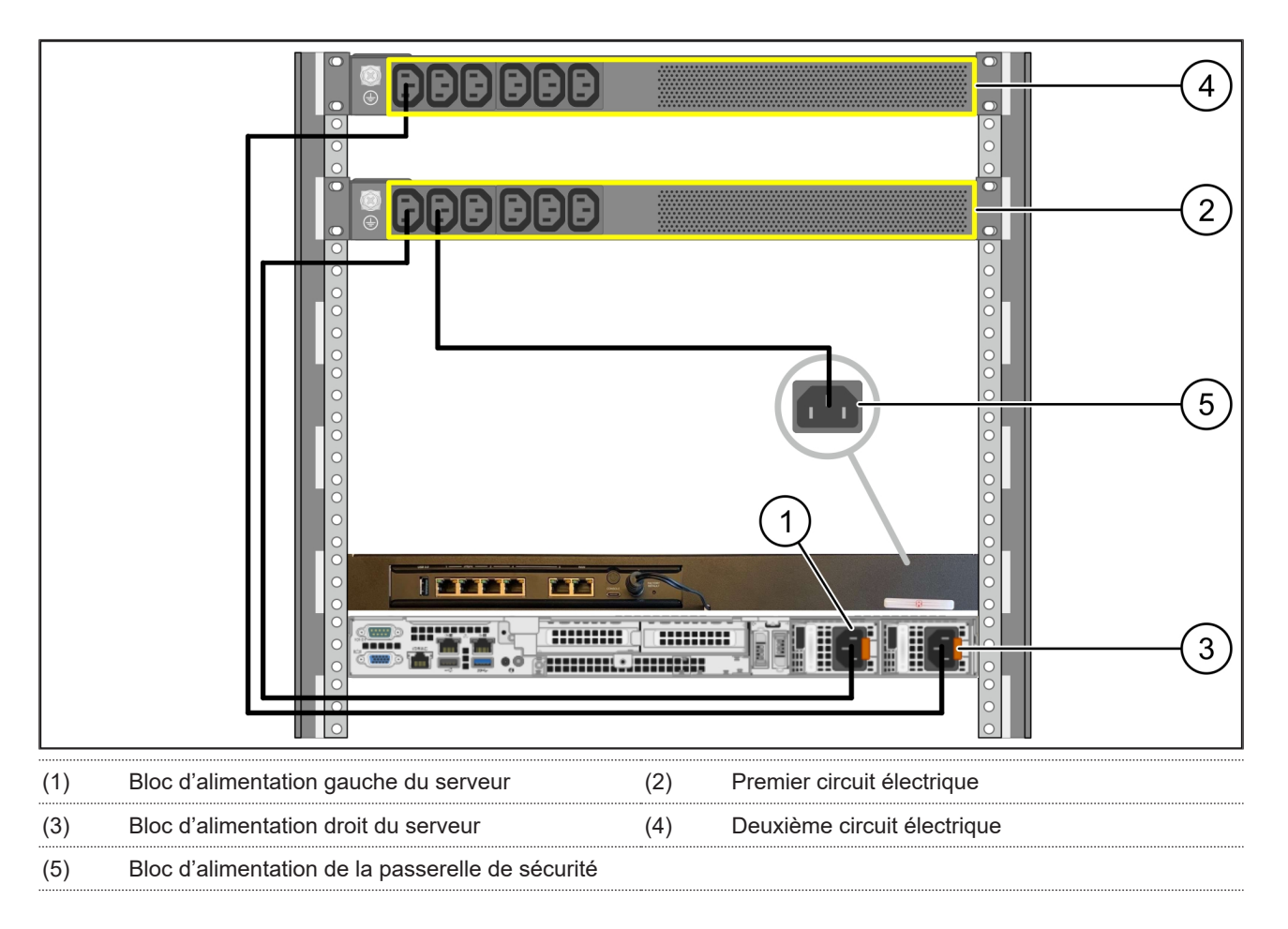

1. Connecter le bloc d'alimentation gauche du serveur (1) au premier circuit électrique (2) à l'aide d'un câble C13/C14.

2. Connecter le bloc d'alimentation droit du serveur (3) au deuxième circuit électrique (4) à l'aide d'un câble C13/C14.

 Connecter le bloc d'alimentation de la passerelle de sécurité (5) au premier circuit électrique à l'aide d'un câble C13/ C14. 3 Dispositif matériel - Dell Server | 3.8 Connecter la passerelle de sécurité au serveur

#### 3.8 Connecter la passerelle de sécurité au serveur

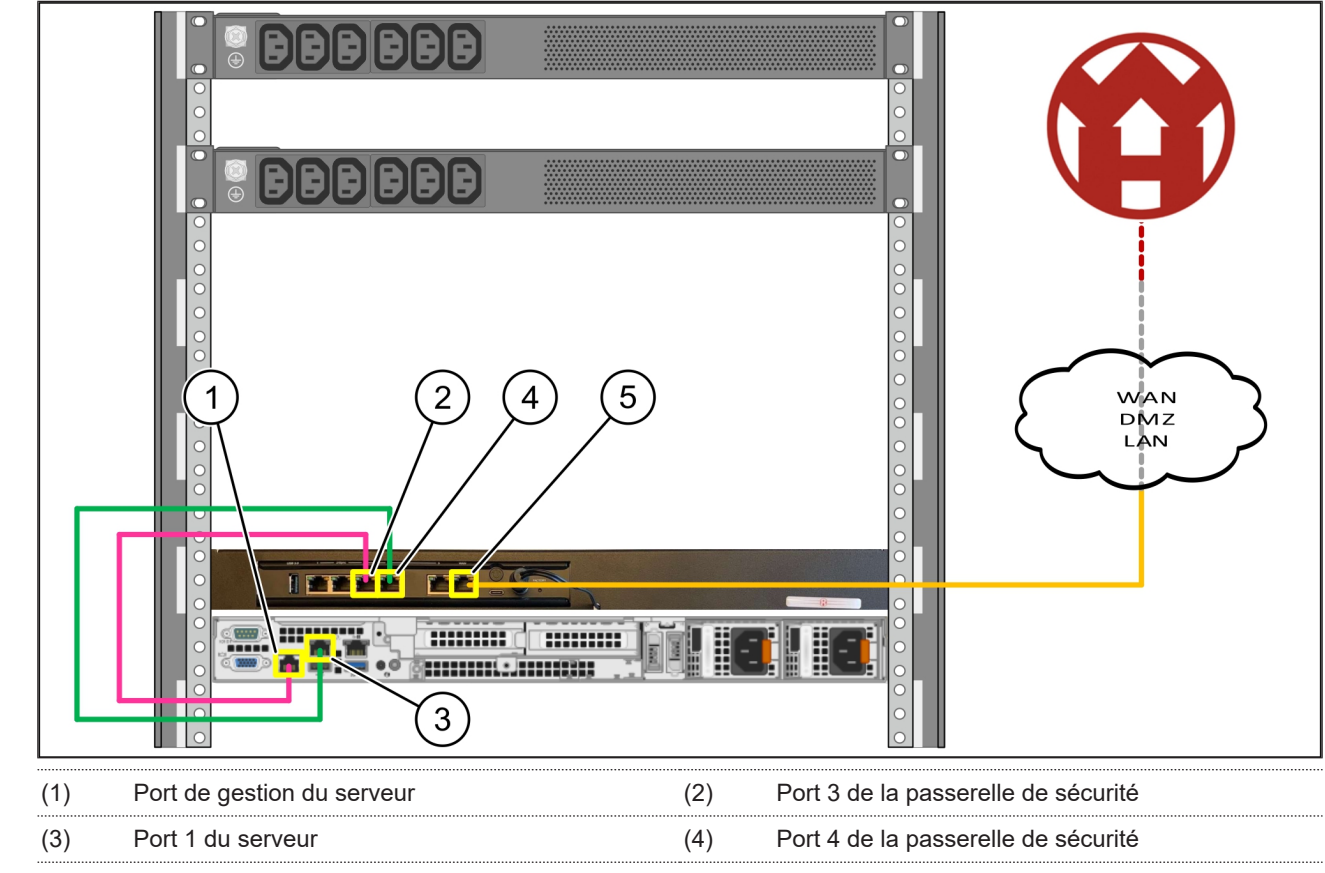

(5) Port WAN de la passerelle de sécurité

- 1. Connecter à l'aide du câble RJ45 rose le port de gestion du serveur (1) au port 3 de la passerelle de sécurité (2).
- 2. Connecter à l'aide du câble RJ45 vert le port 1 du serveur (3) et le port 4 de la passerelle de sécurité (4).
- Connecter à l'aide du câble RJ45 jaune le port WAN de la passerelle de sécurité (5) au commutateur de réseau, côté client.

Le commutateur de réseau permet la connexion à l'Internet.

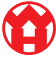

#### 3.9 Mise en service de la passerelle de sécurité

| (1) | DEL Power    |  |
|-----|--------------|--|
| (2) | Port WAN     |  |
| (3) | DEL Internet |  |
| (4) | Port LAN 4   |  |

 Connecter la passerelle de sécurité à l'alimentation en courant.

Une connexion est établie avec le centre de données de Windmöller & Hölscher.

- La DEL Power (1) s'allume en bleu. Si la DEL Power s'allume en rouge, cela indique un problème au démarrage ou la passerelle de sécurité est en mode de maintenance. Contacter le centre d'informations et de diagnostics de Windmöller & Hölscher.
- La DEL verte du port WAN (2) s'allume dès que la connexion au réseau de l'infrastructure est établie. La DEL verte du port WAN clignote lors du transfert des données. Si la DEL verte du port WAN ne s'allume pas, vérifier la liaison par câbles au commutateur de réseau local. Si nécessaire, demander au spécialiste du réseau local de déverrouiller le port WAN du commutateur de réseau.
- La DEL Internet (3) s'allume en bleu. Si la DEL Internet clignote, il n'y a pas de connexion à Internet.
  Contacter le spécialiste du réseau local. Si nécessaire, contacter le centre d'informations et de diagnostics de Windmöller & Hölscher.
- ⇒ La DEL verte du port LAN 4 (4) s'allume dès que la connexion au réseau d'infrastructure du serveur est établie. La DEL verte du port LAN 4 clignote lors du transfert des données. Si la DEL verte du port LAN ne s'allume pas, vérifier la liaison par câbles au serveur et, si nécessaire, débrancher le connecteur et le rebrancher. Le serveur doit être allumé et démarré à ce moment-là.
- ⇒ Dès que les DEL d'état s'allument après environ
  60 secondes et lorsque le serveur est sous tension,
  le processus est terminé.

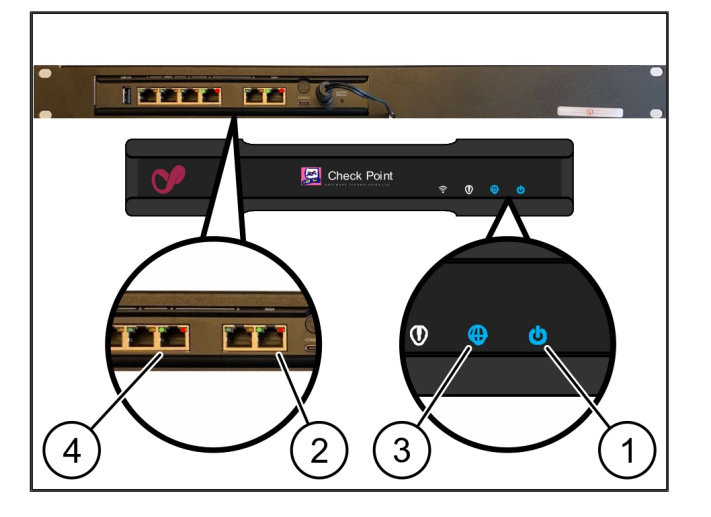

#### 3.10 Mise en service du serveur

### 3 |

(1) Bouton de mise en marche

1. Connecter le serveur à l'alimentation en courant.

La DEL Power du bouton de mise en marche (1) du serveur clignote en vert. La DEL du bouton de mise en marche s'éteint au bout de 60 secondes.

- 2. Appuyer sur le bouton de mise en marche pour mettre le serveur en marche.
- $\Rightarrow$  La DEL Power s'allume en vert.
- Si la DEL Power s'allume ou clignote en orange, contacter le centre d'informations et de diagnostics de Windmöller & Hölscher.
- ⇒ Les DEL LAN des ports LAN qui sont reliées à la passerelle de sécurité s'allument ou clignotent en vert.
- ⇒ Si les DEL LAN ne s'allument pas, vérifier les liaisons par câbles. Si nécessaire, contacter le centre d'informations et de diagnostics de Windmöller & Hölscher.

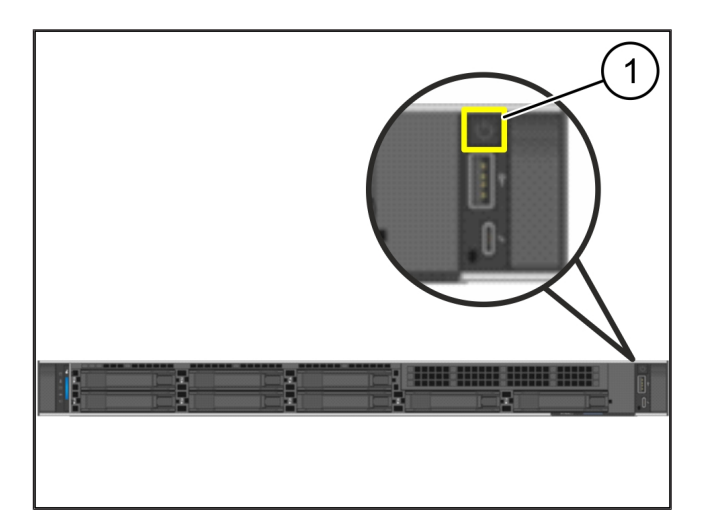

# 4 | Dispositif virtuel

#### 4.1 Préparer le montage de la passerelle de sécurité

(1) Écrou

- Des deux côtés du bâti, marquer 2 trous espacés d'un trou chacun.
- 2. Introduire les écrous (1) dans les trous marqués.

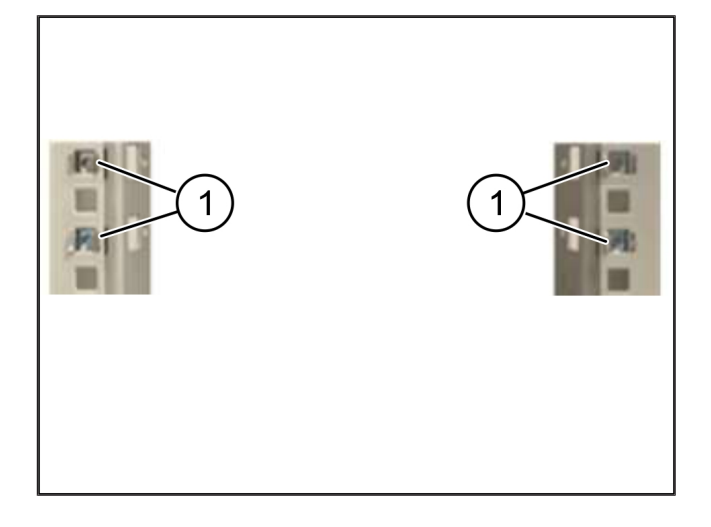

#### 4.2 Monter la passerelle de sécurité

| 11         | <u>۱</u> | <b>١</b> | :- |
|------------|----------|----------|----|
| ( ]        | )        | v        | IS |
| <u>۱</u> . | /        | -        |    |

- (2) Passerelle de sécurité
- 1. Serrer les vis (1).

La passerelle de sécurité (2) est installée.

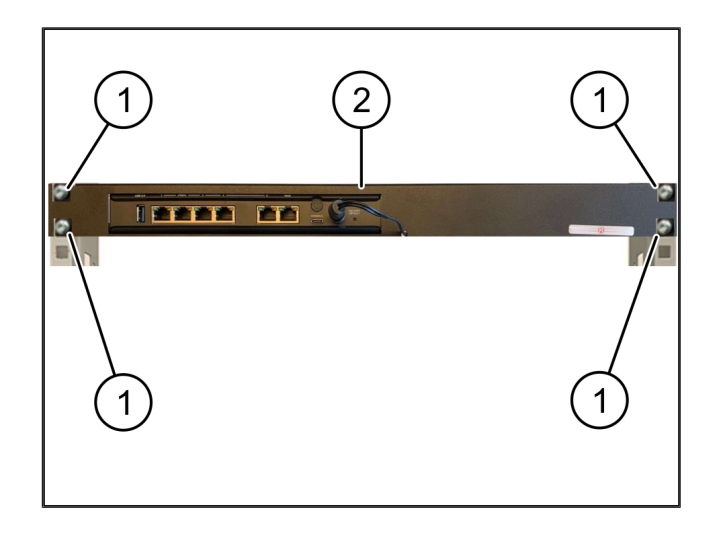

19/31

#### 4.3 Configuration du réseau

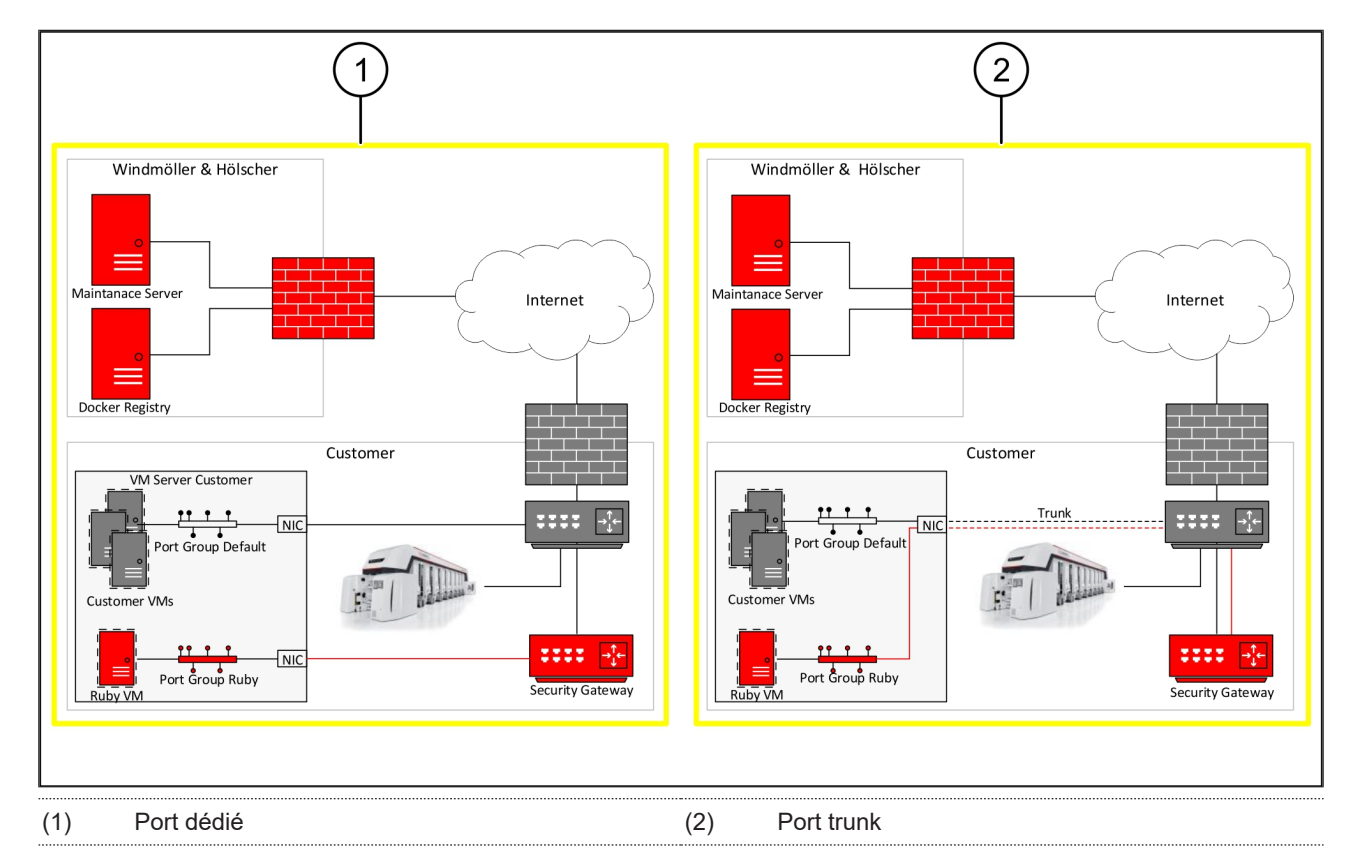

#### 4.4 Connecter la passerelle de sécurité à un port dédié

- (1) Port WAN
- (2) Port LAN 4
- Connecter à l'aide du câble RJ45 jaune le port WAN (1) de la passerelle de sécurité à l'infrastructure.
- 2. Vérifier s'il existe une connexion Internet.
- Connecter à l'aide du câble RJ45 vert le port LAN 4
  (2) de la passerelle de sécurité à l'interface dédiée du serveur.
- Configurer un nouveau groupe de ports sur le serveur.
- 5. Installer le modèle OVF sur le serveur.
- 6. Adapter le réseau dans la machine virtuelle.
- 7. Mettre la machine virtuelle en marche.
- 8. Pour charger correctement les paramètres du réseau, redémarrer la machine virtuelle.

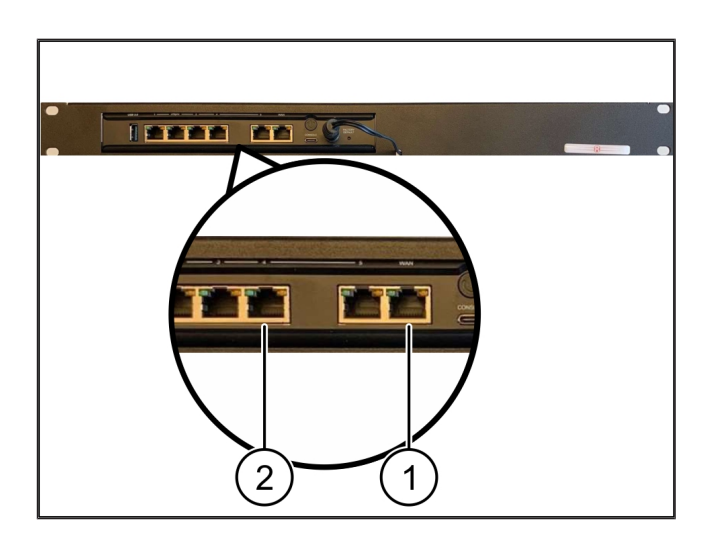

4 |

#### 4.5 Connecter la passerelle de sécurité à un port en mode trunk

| (1) | Port WAN |
|-----|----------|
|     |          |

#### (2) Port LAN 4

- Connecter à l'aide du câble RJ45 jaune le port WAN (1) de la passerelle de sécurité à l'infrastructure.
- 2. Vérifier s'il existe une connexion Internet.
- Connecter à l'aide du câble RJ45 vert le port LAN 4
  (2) de la passerelle de sécurité à l'infrastructure.
- 4. Configurer le VLAN sur la ligne trunk vers le serveur.
- Configurer un nouveau groupe de ports sur le serveur.
- 6. Installer le modèle OVF sur le serveur.
- 7. Adapter le réseau dans la machine virtuelle.
- 8. Mettre la machine virtuelle en marche.
- Pour charger correctement les paramètres du réseau, redémarrer la machine virtuelle.

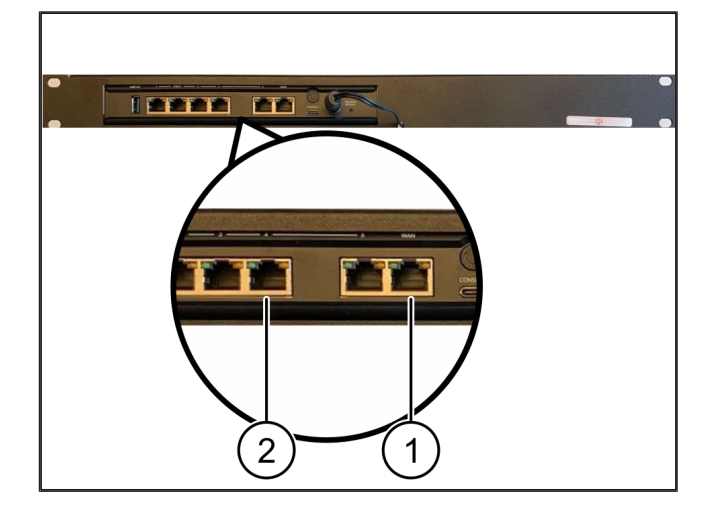

#### 4.6 Mise en service de la passerelle de sécurité

- (1) DEL Power
- (2) Port WAN
- (3) DEL Internet
- (4) Port LAN 4
- Connecter la passerelle de sécurité à l'alimentation en courant.

Une connexion est établie avec le centre de données de Windmöller & Hölscher.

- La DEL Power (1) s'allume en bleu. Si la DEL Power s'allume en rouge, cela indique un problème au démarrage ou la passerelle de sécurité est en mode de maintenance. Contacter le centre d'informations et de diagnostics de Windmöller & Hölscher.
- ⇒ La DEL verte du port WAN (2) s'allume dès que la connexion au réseau de l'infrastructure est établie. La DEL verte du port WAN clignote lors du transfert des données. Si la DEL verte du port WAN ne s'allume pas, vérifier la liaison par câbles au commutateur de

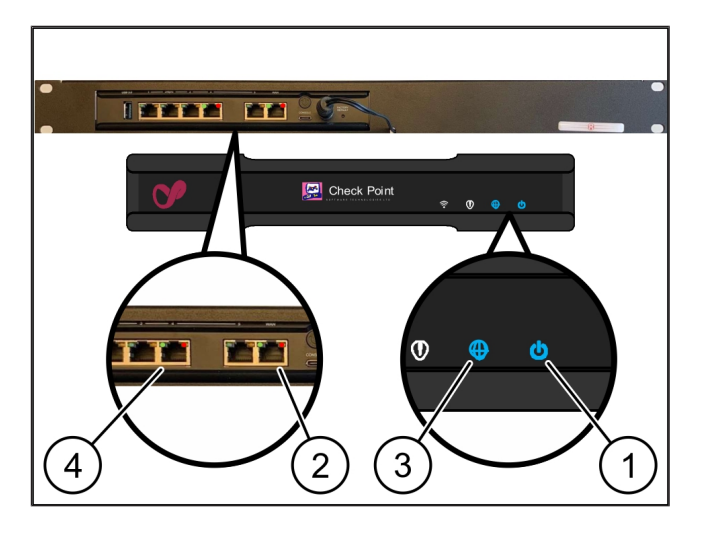

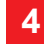

réseau local. Si nécessaire, demander au spécialiste du réseau local de déverrouiller le port WAN du commutateur de réseau.

- La DEL Internet (3) s'allume en bleu. Si la DEL Internet clignote, il n'y a pas de connexion à Internet.
  Contacter le spécialiste du réseau local. Si nécessaire, contacter le centre d'informations et de diagnostics de Windmöller & Hölscher.
- La DEL verte du port LAN 4 (4) s'allume dès que la connexion au réseau d'infrastructure du serveur est établie. La DEL verte du port LAN 4 clignote lors du transfert des données. Si la DEL verte du port LAN ne s'allume pas, vérifier la liaison par câbles au serveur et, si nécessaire, débrancher le connecteur et le rebrancher. Le serveur doit être allumé et démarré à ce moment-là.
- ⇒ Dès que les DEL d'état s'allument après environ
  60 secondes et lorsque le serveur est sous tension,
  le processus est terminé.

# 5 | Raccorder la ligne d'extrusion

# **A** DANGER

#### Courant électrique

Le contact avec des pièces sous tension peut entraîner des blessures graves, voire mortelles.

• Les travaux portant sur une boîte à bornes ou une armoire de commande ne doivent être réalisés que par un électricien qualifié.

Le câble réseau pour l'ordinateur de service (1) est requis pour l'accès à distance et reste connecté.

(1) Ordinateur de service

- (2) Port LAN 1 de l'ordinateur industriel principal
- Connecter le port LAN 1 de l'ordinateur industriel principal (2) au réseau RUBY avec un câble réseau.
- Pour ajouter la ligne dans l'interface utilisateur RU-BY, contacter le centre d'informations et de diagnostics de Windmöller & Hölscher.

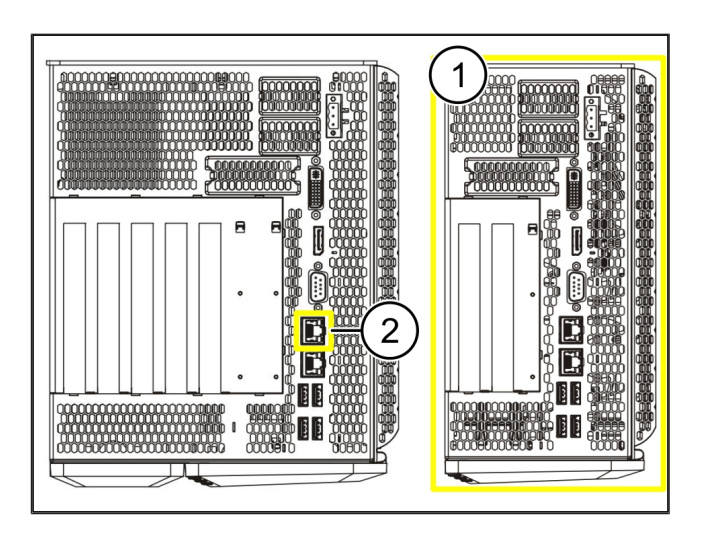

23 / 31

6 Se connecter à RUBY

## 6 | Se connecter à RUBY

Après l'installation, le site Web RUBY est accessible via l'adresse URL RUBY dans ce format :

https://hostname.domain

1. Saisir I'URL RUBY sur le serveur DNS interne.

Il n'est pas possible d'accéder au site Web via l'adresse IP.

Les informations d'identification suivantes sont requises pour la première connexion :

Identifiant : admin

Mot de passe : 0initial

- 2. Modifier le mot de passe après la première connexion.
- 3. En cas de questions, contacter le centre d'informations et de diagnostics de Windmöller & Hölscher.

# 7 | Contact de service

E-mail

ruby-support@wuh-group.com

**Service d'assistance télépho-** +49 (0) 5481 – 14 3333 **nique** 

# 8 | Indications techniques

### 8.1 Exigences réseau

Les exigences réseau sont nécessaires au fonctionnement du système.

| Connexion réseauConnexion Ethernet rapideAu moins 100 MBitsAccès à distanceprédéfiniPasserelle de sécuritéPasserelle de sécuritéPort 500UDP, tunnel IPSec vers Windmöller<br>& HölscherPort sortants requis pour la télé-<br>maintenance par Windmöller & Höls<br>scherPort 4500UDP, tunnel IPSec vers Windmöller<br>& HölscherPort sortants requis pour la télé-<br>maintenance par Windmöller & Höls<br>scherPort 257<br>Port 18191TCP, gestion de la passerelle de sé-<br>curité RUBYPort 18192<br>Port 18210<br>Port 18264<br>Cible : 193.25.209.8<br>Réseau de Windmöller & Hölscher<br>pour la gestion de la passerelle de<br>sécuritéTCP, RabbitMQ vers Cloud pour ap-<br>plication mobileConnexion entrante à l'interface In-<br>ternet RUBYPort 443TCP pour HTTPS<br>Le certificat est fourni par le client.Connexions machine sortantes et<br>entrantesPort 4843TCP pour OPC-UA TLS<br>Protocole de communication M2M<br>(machine à machine)Port 123UDP pour NTP                                                                                                    | Accès Internet                                      | Connexion Internet rapide           | Au moins 16 MBits                                     |
|----------------------------------------------------------------------------------------------------|-----------------------------------------------------|-------------------------------------|-------------------------------------------------------|
| Accès à distance      prédéfini      Passerelle de sécurité        Passerelle de sécurité      Port 500      UDP, tunnel IPSec vers Windmöller<br>& Hölscher        Ports sortants requis pour la télé-<br>maintenance par Windmöller & Höl.      Port 4500      & Hölscher        Cible : 193.25.209.5      Réseau de Windmöller & Hölscher<br>pour le tunnel IPSec      TCP, gestion de la passerelle de sé-<br>curité RUBY        Port 257      Port 18191      TCP, gestion de la passerelle de sé-<br>curité RUBY        Port 1820      Port 1820      Fort 1820        Port 1820      Port 18264      Cible : 193.25.209.8        Réseau de Windmöller & Hölscher<br>pour la gestion de la passerelle de<br>sécurité      Port 5671      TCP, RabbitMQ vers Cloud pour ap-<br>plication mobile        Connexion entrante à l'interface In-<br>ternet RUBY      Port 443      TCP pour HTTPS<br>Le certificat est fourni par le client.        Connexions machine sortantes et<br>entrantes      Port 4843      TCP pour OPC-UA TLS<br>Protocole de communication M2M<br>(machine à machine)        Port 123      UDP pur NTP | Connexion réseau                                    | Connexion Ethernet rapide           | Au moins 100 MBits                                    |
| Passerelle de sécuritéPort 500UDP, tunnel IPSec vers Windmöller<br>& HölscherPort sortants requis pour la télé<br>maintenance par Windmöller & Höls<br>scherPort 4500HölscherScherRéseau de Windmöller & Hölscher<br>pour le tunnel IPSecTCP, gestion de la passerelle de sé-<br>curité RUBYPort 257Port 18191TCP, gestion de la passerelle de sé-<br>curité RUBYPort 18191Port 18192Port 18210Port 18210Port 18264Edeau de Windmöller & Hölscher<br>pour la gestion de la passerelle de sé-<br>curité RUBYPort 18210Port 18264Edeau de Windmöller & Hölscher<br>pour la gestion de la passerelle de<br>sécuritéColnexion entrante à l'interface In-<br>ternet RUBYPort 5671TCP, RabbitMQ vers Cloud pour ap-<br>plication mobileConnexion entrante à l'interface In-<br>ternet RUBYPort 443TCP pour HTTPS<br>Le certificat est fourni par le client.Connexions machine sortantes et<br>entrantesPort 232UDP pour NTPPort 23UDP pour NTP                                                                                                    | Accès à distance                                    | prédéfini                           | Passerelle de sécurité                                |
| Ports sortants requis pour la télé-<br>maintenance par Windmöller & Höl-<br>scher    Port 4500    & Hölscher      Scher    Cible : 193.25.209.5    Réseau de Windmöller & Hölscher      Pour le tunnel IPSec    Port 257    TCP, gestion de la passerelle de sé-<br>curité RUBY      Port 18191    Port 18192    Port 18210      Port 1820    Port 18264    Cible : 193.25.209.8      Réseau de Windmöller & Hölscher<br>pour la gestion de la passerelle de<br>sécurité    Réseau de Windmöller & Hölscher<br>pour la gestion de la passerelle de<br>sécurité      Port 5671    TCP, RabbitMQ vers Cloud pour ap-<br>plication mobile      Connexion entrante à l'interface In-<br>termet RUBY    Port 443    TCP pour HTTPS<br>Le certificat est fourni par le client.      Connexions machine sortantes et<br>entrantes    Port 4843    TCP pour OPC-UA TLS<br>Protocole de communication M2M<br>(machine à machine)      Port 123    UDP pour NTP                                                                                                    | Passerelle de sécurité                              | Port 500                            | UDP, tunnel IPSec vers Windmöller                     |
| Cible : 193.25.209.5      scher      Cible : 193.25.209.5      Réseau de Windmöller & Hölscher      pour le tunnel IPSec      Port 257    TCP, gestion de la passerelle de sécurité RUBY      Port 18191    Port 18192      Port 18200    Port 18200      Port 18200    Port 18200      Port 18204    Cible : 193.25.209.8      Réseau de Windmöller & Hölscher    Pour la gestion de la passerelle de sécurité      Port 5671    TCP, RabbitMQ vers Cloud pour application mobile      Colbe : 20.101.86.101    Port Pour HTTPS      ternet RUBY    Port 443    TCP pour HTTPS      Connexions machine sortantes et entrantes    Port 4843    TCP pour OPC-UA TLS      Protocole de communication M2M (machine)    Port 123    UDP pour NTP                                                                                                    | Ports sortants requis pour la télé-                 | Port 4500                           | & Holscher                                            |
| Réseau de Windmöller & Hölscher      pour le tunnel IPSec      Port 257    TCP, gestion de la passerelle de sé-<br>curité RUBY      Port 18191    Port 18192      Port 18192    Port 18210      Port 18264    Cible : 193.25.209.8      Réseau de Windmöller & Hölscher    Pour la gestion de la passerelle de sécurité      Port 5671    TCP, RabbitMQ vers Cloud pour ap-<br>plication mobile      Connexion entrante à l'interface In-<br>termet RUBY    Port 443      Connexions machine sortantes et<br>entrantes    Port 4843      Port 263    Port 263      Port 263    Protocole de communication M2M<br>(machine à machine)      Port 123    UDP pour NTP                                                                                                    | scher                                               | Cible : 193.25.209.5                |                                                       |
| Port 18 10 PSec      Port 257    TCP, gestion de la passerelle de sé-<br>curité RUBY      Port 18191    curité RUBY      Port 18192    Port 18210      Port 18210    Port 18264      Cible : 193.25.209.8    Réseau de Windmöller & Hölscher<br>pour la gestion de la passerelle de<br>sécurité      Port 5671    TCP, RabbitMQ vers Cloud pour ap-<br>plication mobile      Connexion entrante à l'interface In-<br>ternet RUBY    Port 443      Connexions machine sortantes et<br>entrantes    Port 4843      Port 4843    TCP pour OPC-UA TLS      Protocole de communication M2M<br>(machine à machine)    Port 123                                                                                                    |                                                     | Réseau de Windmöller & Hölscher     |                                                       |
| Port 257    TCP, gestion de la passerelle de sé-<br>curité RUBY      Port 18191    Port 18192      Port 18200    Port 18264      Cible : 193.25.209.8    Réseau de Windmöller & Hölscher<br>pour la gestion de la passerelle de<br>sécurité      Port 5671    TCP, RabbitMQ vers Cloud pour ap-<br>plication mobile      Connexion entrante à l'interface In-<br>termet RUBY    Port 443      Connexions machine sortantes et<br>entrantes    Port 4843      Port 4843    TCP pour OPC-UA TLS<br>Protocole de communication M2M<br>(machine à machine)      Port 123    UDP pour NTP                                                                                                    |                                                     | pour le tunnel IPSec                |                                                       |
| Port 18191    curite RUBY      Port 18192    Port 18210      Port 18210    Port 18264      Cible : 193.25.209.8    Réseau de Windmöller & Hölscher      pour la gestion de la passerelle de sécurité    Port 5671      Port 5671    TCP, RabbitMQ vers Cloud pour application mobile      Connexion entrante à l'interface Internet RUBY    Port 443      Connexions machine sortantes et entrantes    Port 4843      Port 4843    TCP pour OPC-UA TLS      Protocole de communication M2M (machine à machine)    Port 123                                                                                                    |                                                     | Port 257                            | TCP, gestion de la passerelle de sé-<br>curité RUBY   |
| Port 18192      Port 18210      Port 18264      Cible : 193.25.209.8      Réseau de Windmöller & Hölscher      pour la gestion de la passerelle de      sécurité      Port 5671    TCP, RabbitMQ vers Cloud pour ap-      Cible : 20.101.86.101    plication mobile      Connexion entrante à l'interface In-    Port 443      ternet RUBY    TCP pour HTTPS      Le certificat est fourni par le client.      Connexions machine sortantes et    Port 4843      entrantes    Port 4843      TCP pour OPC-UA TLS      Protocole de communication M2M (machine à machine)      Port 123    UDP pour NTP                                                                                                    |                                                     | Port 18191                          |                                                       |
| Port 18210      Port 18264      Cible : 193.25.209.8      Réseau de Windmöller & Hölscher      pour la gestion de la passerelle de      sécurité      Port 5671      Cible : 20.101.86.101      Connexion entrante à l'interface Internet RUBY      Port 443      Connexions machine sortantes et entrantes      Port 4843      TCP pour OPC-UA TLS      Protocole de communication M2M (machine à machine)      Port 123    UDP pour NTP                                                                                                    |                                                     | Port 18192                          |                                                       |
| Port 18264Cible : 193.25.209.8Réseau de Windmöller & Hölscher<br>pour la gestion de la passerelle de<br>sécuritéPort 5671TCP, RabbitMQ vers Cloud pour ap-<br>plication mobileConnexion entrante à l'interface In-<br>ternet RUBYPort 443Connexions machine sortantes et<br>entrantesPort 4843Connexions machine sortantes et<br>entrantesPort 1824Ornexions machine sortantes et<br>entrantesPort 1823Dot 123UDP pour NTP                                                                                                    |                                                     | Port 18210                          |                                                       |
| Cible : 193.25.209.8      Réseau de Windmöller & Hölscher      pour la gestion de la passerelle de      sécurité      Port 5671    TCP, RabbitMQ vers Cloud pour ap-      Cible : 20.101.86.101    Pictation mobile      Connexion entrante à l'interface In-    Port 443      Connexions machine sortantes et    Port 4843      Connexions machine sortantes et    Port 4843      TCP pour OPC-UA TLS    Protocole de communication M2M (machine à machine)      Port 123    UDP pour NTP                                                                                                    |                                                     | Port 18264                          |                                                       |
| Réseau de Windmöller & Hölscher<br>pour la gestion de la passerelle de<br>sécuritéPort 5671TCP, RabbitMQ vers Cloud pour ap-<br>plication mobileConnexion entrante à l'interface In-<br>ternet RUBYPort 443TCP pour HTTPS<br>Le certificat est fourni par le client.Connexions machine sortantes et<br>entrantesPort 4843TCP pour OPC-UA TLS<br>Protocole de communication M2M<br>(machine à machine)Port 123UDP pour NTP                                                                                                    |                                                     | Cible : 193.25.209.8                |                                                       |
| pour la gestion de la passerelle de<br>sécuritéPort 5671TCP, RabbitMQ vers Cloud pour ap-<br>plication mobileConnexion entrante à l'interface In-<br>ternet RUBYPort 443TCP pour HTTPS<br>Le certificat est fourni par le client.Connexions machine sortantes et<br>entrantesPort 4843TCP pour OPC-UA TLS<br>Protocole de communication M2M<br>(machine à machine)Port 123UDP pour NTP                                                                                                    |                                                     | Réseau de Windmöller & Hölscher     |                                                       |
| SecuritePort 5671TCP, RabbitMQ vers Cloud pour application mobileCible : 20.101.86.101plication mobileConnexion entrante à l'interface Internet RUBYPort 443Connexions machine sortantes et entrantesPort 4843Port 4843TCP pour HTTPS<br>Le certificat est fourni par le client.Port 4843TCP pour OPC-UA TLS<br>Protocole de communication M2M<br>(machine à machine)Port 123UDP pour NTP                                                                                                    |                                                     | pour la gestion de la passerelle de |                                                       |
| Port 5671<br>Cible : 20.101.86.101TCP, RabbitMQ vers Cloud pour ap-<br>plication mobileConnexion entrante à l'interface In-<br>ternet RUBYPort 443TCP pour HTTPS<br>Le certificat est fourni par le client.Connexions machine sortantes et<br>entrantesPort 4843TCP pour OPC-UA TLS<br>Protocole de communication M2M<br>(machine à machine)Port 123UDP pour NTP                                                                                                    |                                                     |                                     |                                                       |
| Cible : 20.101.86.101pirclation mobileConnexion entrante à l'interface Internet RUBYPort 443TCP pour HTTPS<br>Le certificat est fourni par le client.Connexions machine sortantes et<br>entrantesPort 4843TCP pour OPC-UA TLS<br>Protocole de communication M2M<br>(machine à machine)Port 123UDP pour NTP                                                                                                    |                                                     | Port 5671                           | TCP, RabbitMQ vers Cloud pour ap-<br>plication mobile |
| Connexion entrante à l'interface In-<br>ternet RUBYPort 443TCP pour HTTPS<br>Le certificat est fourni par le client.Connexions machine sortantes et<br>entrantesPort 4843TCP pour OPC-UA TLS<br>                                                                                                    |                                                     | Cible : 20.101.86.101               |                                                       |
| ternet RUBY  Le certificat est fourni par le client.    Connexions machine sortantes et<br>entrantes  Port 4843  TCP pour OPC-UA TLS<br>Protocole de communication M2M<br>(machine à machine)    Port 123  UDP pour NTP                                                                                                    | Connexion entrante à l'interface In-<br>ternet RUBY | Port 443                            | TCP pour HTTPS                                        |
| Connexions machine sortantes et entrantes    Port 4843    TCP pour OPC-UA TLS      Protocole de communication M2M (machine)    Protocole de communication M2M      Port 123    UDP pour NTP                                                                                                    |                                                     |                                     | Le certificat est fourni par le client.               |
| entrantes  Protocole de communication M2M<br>(machine à machine)    Port 123  UDP pour NTP                                                                                                    | Connexions machine sortantes et entrantes           | Port 4843                           | TCP pour OPC-UA TLS                                   |
| Port 123 UDP pour NTP                                                                                                    |                                                     |                                     | Protocole de communication M2M<br>(machine à machine) |
|                                                                                                    |                                                     | Port 123                            | UDP pour NTP                                          |

### 8.2 Indications techniques

| Connecter la passerelle de sécurité | Pour connecter la passerelle de sécurité au dispositif virtuel, une connexion |
|-------------------------------------|-------------------------------------------------------------------------------|
| au dispositif virtuel               | de couche 2 est requise entre la passerelle de sécurité et le dispositif vir- |
|                                     | tuel. Pour la connexion de couche 2, le dispositif virtuel possède une carte  |
|                                     | réseau virtuelle.                                                             |
|                                     |                                                                               |

|                                  | La carte réseau virtuelle connecte le dispositif virtuel au réseau client. Le ré-<br>seau client est connecté aux machines de Windmöller & Hölscher et à l'ac-<br>cès basé sur le navigateur de RUBY.                                                               |
|----------------------------------|----------------------------------------------------------------------------------------------------|
|                                  | Il existe 2 versions pour configurer le réseau.                                                                                                    |
| Version 1                        | Connecter la passerelle de sécurité avec une interface réseau de l'hôte et                                                                                                    |
| La version 1 est recommandée par | creer un nouveau commutateur reseau virtuei dans l'hyperviseur.                                                                                                    |
| Windmöller & Hölscher.           | Attribuer le commutateur virtuel à l'interface qui est connectée à la passe-<br>relle de sécurité en tant que liaison montante.                                                                                                    |
|                                  | Connecter la carte réseau virtuelle du dispositif virtuel au commutateur ré-<br>seau virtuel.                                                                                                    |
| Version 2                        | Connecter la passerelle de sécurité au commutateur réseau dans le centre<br>de données via VLAN. Marquer le port raccordé du commutateur réseau vir-<br>tuel d'un VLAN libre. Le nom de cette fonction dépend du modèle de réseau<br>du commutateur réseau virtuel. |
|                                  | Marquer ce VLAN sur la liaison montante de l'hyperviseur affecté .                                                                                                    |
|                                  | Créer un nouveau groupe de ports dans l'hyperviseur et affecter le VLAN<br>sélectionné. Le groupe de ports créé peut être maintenant connecté à la<br>carte réseau virtuelle du dispositif virtuel.                                                                 |

\_

#### 8.3 Dispositif matériel

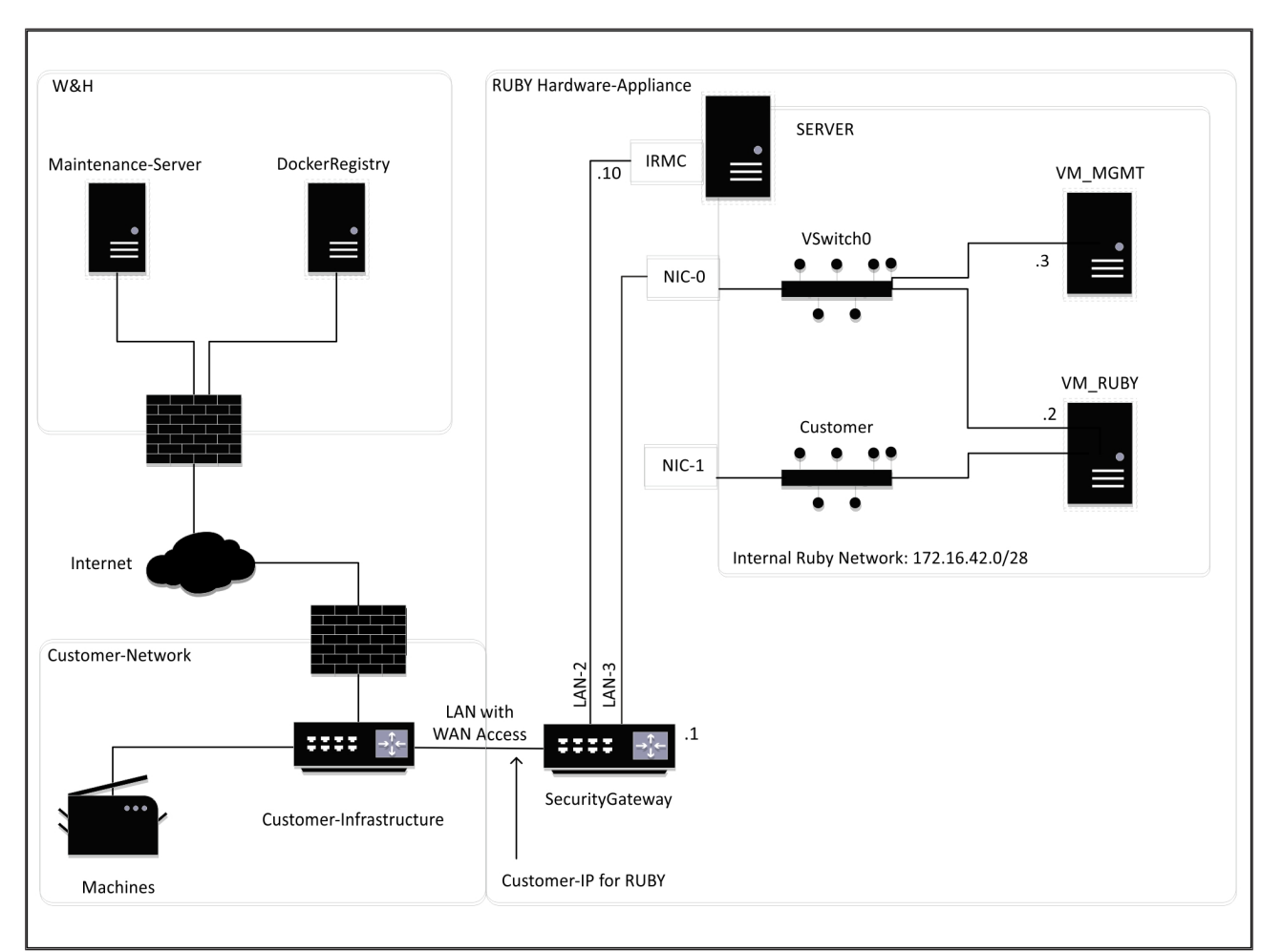

### CONSEIL

La passerelle de sécurité dissimule les adresses RUBY internes derrière le IP du client pour RUBY. Le client voit l'IP client pour RUBY. Le transfert de données sur le port 443 se fait par NAT (traduction d'adresses de réseau) sur l'IP RUBY interne.

La deuxième carte d'interface de réseau sur la machine virtuelle pourrait être utilisée si le réseau machine du client est complètement isolé et n'est pas accessible à partir du réseau client normal.

8

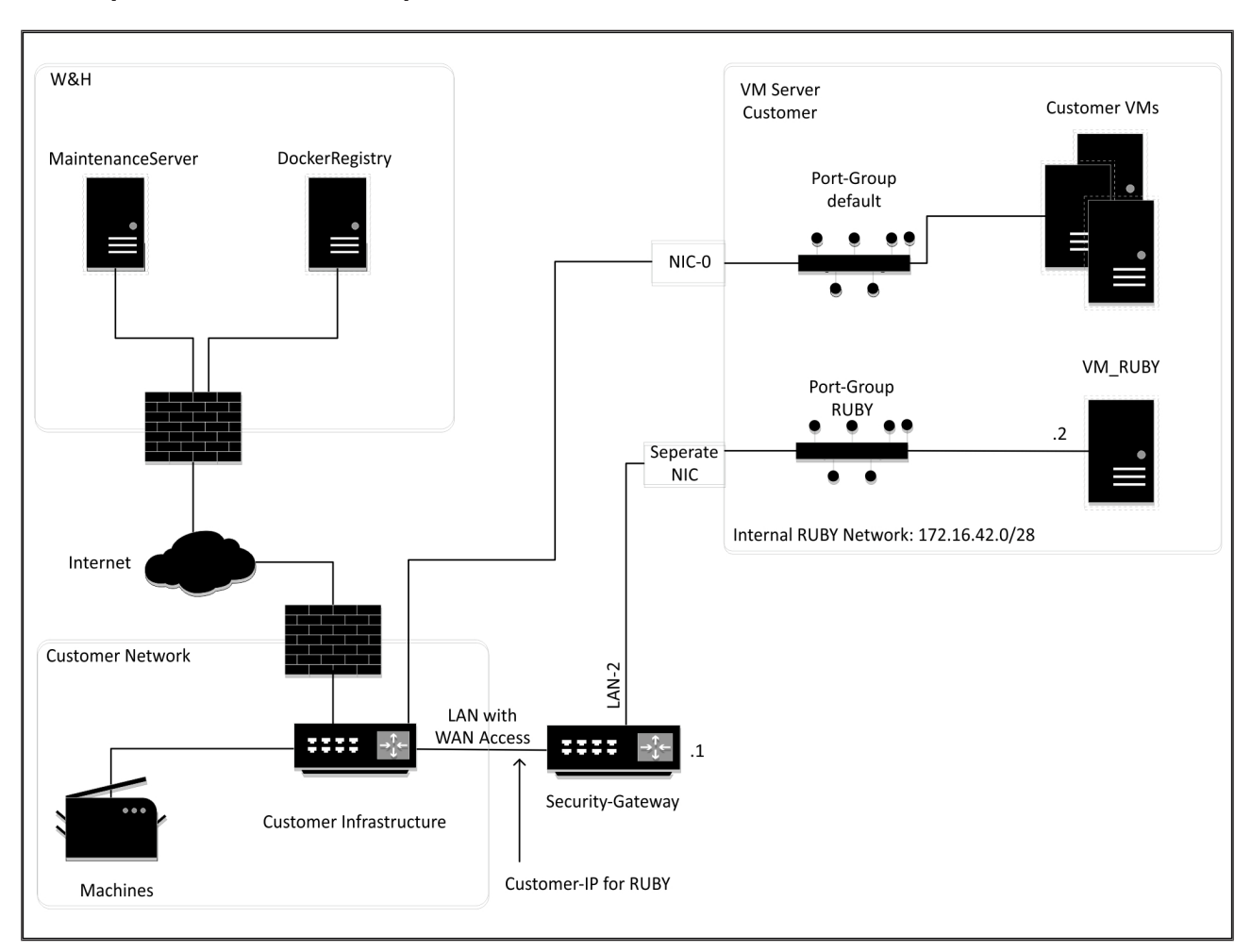

#### 8.4 Dispositif virtuel avec un port dédié

### CONSEIL

La passerelle de sécurité dissimule les adresses RUBY internes derrière le IP du client pour RUBY. Le client voit l'IP client pour RUBY. Le transfert de données sur le port 443 se fait par NAT (traduction d'adresses de réseau) sur l'IP RUBY interne.

8 |

8 Indications techniques | 8.5 Dispositif virtuel avec un port trunk

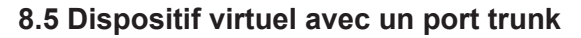

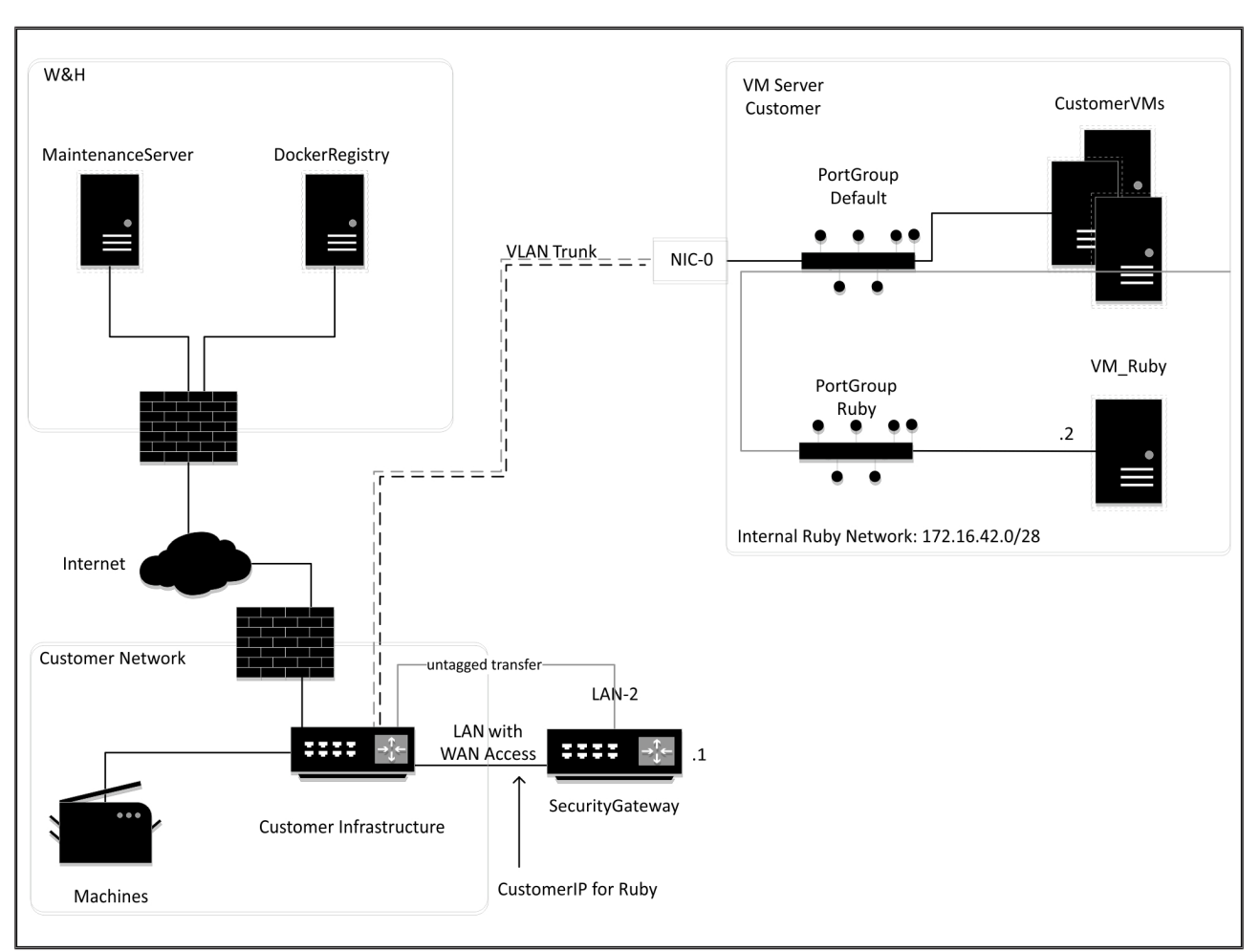

### CONSEIL

La passerelle de sécurité dissimule les adresses RUBY internes derrière le IP du client pour RUBY. Le client voit l'IP client pour RUBY. Le transfert de données sur le port 443 se fait par NAT (traduction d'adresses de réseau) sur l'IP RUBY interne.

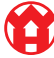

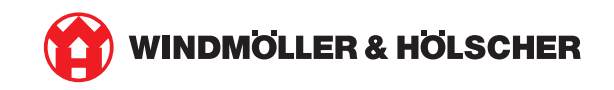